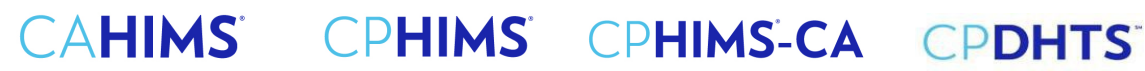

#### **Step-by-Step Guide to** Submission of Continuing Education Hours for Recertification

#### 1) Go to HIMSS website here and sign in.

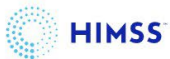

## Welcome

Please sign in or create an account.

### Sign In

| Email or User Name:*          |          |
|-------------------------------|----------|
| Enter your Email or User Name |          |
| Password:*                    |          |
| Enter your password           | <b>B</b> |
| Remember me                   |          |
| Sign In                       |          |

Please contact help@himss.org, our IT Help Desk if you need further assistance with login.

## Welcome

Please sign in or create an account.

## Sign In

| Email or User Name:*                         |
|----------------------------------------------|
| MDaiker                                      |
| Password:*                                   |
| •••••                                        |
| O Remember me                                |
| Sign In<br>Forgot Password? Forgot Username? |

### Create an Account

To register for events and become a HIMSS member, create an account. Don't have an account? Set up one now—it takes just a few minutes.

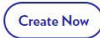

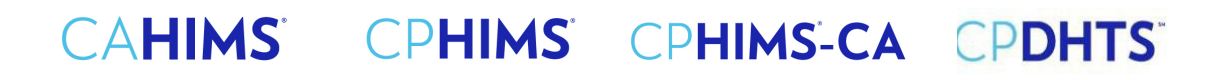

2) Once you are in your "My Info" page on the left-hand side you will see a menu. At the bottom of the menu click on "Transcripts CE Hours".

|                     | My Info                                                                                        |        |
|---------------------|------------------------------------------------------------------------------------------------|--------|
|                     | Contact Information                                                                            |        |
|                     | Full Name                                                                                      | Change |
|                     | Degree<br>CPHIMS                                                                               |        |
| My Info             | Title<br>Manager, Technology Customer Service                                                  |        |
| Address Book        | Company<br>Lehigh Välley Health Network                                                        |        |
| Memberships         | Worksite<br>Hospital, Multi-Hospital System, Integrated Delivery<br>Professional Bole Category |        |
| Company Memberships | Clinical Management<br>Professional Role Subcategory<br>Clinical Information                   |        |
| Payment Methods     | Contact Description                                                                            |        |
| Orders              |                                                                                                |        |
| Badges              |                                                                                                |        |

3) Click on "+ Add CE Hours".

Instructions:

Click Submit to complete recertification. You will be able to actually submit starting 6 months before end date when you meet the Recertification Requirements.

| Certification: CAHIMS Current | Certification Pe | riod: (Feb 15, 2024 - Feb 14, | 2027) All CEs must be ob | tained and entered du | uring your current certification period. |
|-------------------------------|------------------|-------------------------------|--------------------------|-----------------------|------------------------------------------|
|                               |                  |                               |                          |                       | Generate Certifice                       |
|                               |                  | Re                            | certification CE Hours   |                       |                                          |
|                               |                  | HIMSS                         | Others                   | Total                 |                                          |
|                               |                  | 0                             | 0                        | 0                     |                                          |
| CE Hours:                     |                  |                               |                          |                       | + Add CE Hou                             |

# CAHIMS' CPHIMS' CPHIMS-CA CPDHTS

#### 4) Fill out the required information and click "Save".

**For more information on how to complete these requirements** refer to our <u>Continuing Education</u> <u>Activities page</u> or our <u>Certification Renewal and Maintenance page</u>. *Please remember to add and categorize your ethics CEs under the correct "Activity Type" of "Ethics"*.

|                |                      | Store         | EHRA Applic | ation    | More USD         |      |
|----------------|----------------------|---------------|-------------|----------|------------------|------|
| he able to act |                      | Add a CE Hour |             |          |                  |      |
|                | * Credit Date        |               |             |          |                  |      |
|                |                      |               | 苗           |          |                  |      |
|                | * Number of Credits  |               |             |          |                  |      |
| ent Certific   |                      |               |             | our curr | ent certificatio | n p  |
|                | * Program Title      |               |             |          | l                |      |
|                | * Activity Type      |               |             |          |                  |      |
|                | Select an Option     |               | •           |          |                  |      |
|                | * Education Provider |               |             |          |                  |      |
|                | Select an Option     |               |             |          |                  |      |
| Credit Dat     |                      |               |             | ~        | Education Pro    | vide |
|                |                      |               | Cancel Save |          |                  |      |
|                |                      |               |             |          |                  |      |
|                |                      |               |             |          |                  |      |

5) You may "Edit" or "Delete" existing transcripts (continuing education hours) by clicking on the arrow located on the far right of the transcript.

| structions:       |                             |             |                       |              |                            |        |                         |          |             |             |        |                      |                   |
|-------------------|-----------------------------|-------------|-----------------------|--------------|----------------------------|--------|-------------------------|----------|-------------|-------------|--------|----------------------|-------------------|
| lick Submit to co | omplete recertification. Ye | ′ou will be | able to actually subr | nit starting | 6 months before end date   | whe    | n you meet the Recertif | cation F | Requirement | s.          |        |                      |                   |
|                   |                             |             |                       |              |                            |        |                         |          |             |             |        |                      |                   |
|                   |                             |             |                       |              |                            |        |                         |          |             |             |        |                      |                   |
|                   |                             |             |                       |              |                            |        |                         |          |             |             |        |                      |                   |
| ✓ Active C        | Certifications for          | Test        |                       |              |                            |        |                         |          |             |             |        |                      |                   |
|                   |                             |             |                       |              |                            |        | 05                      |          |             |             |        |                      |                   |
| Ce                | ertification: CAHIMS        | 5 Curren    | t Certification Pe    | eriod: (Fe   | b 15, 2024 - Feb 14, 2027) | All    | CEs must be obtain      | ed and   | entered     | during your | curre  | ent certification pe | riod.             |
|                   |                             |             |                       |              |                            |        |                         |          |             |             |        | Gen                  | erate Certificate |
|                   |                             |             |                       |              |                            |        |                         |          |             |             |        |                      |                   |
|                   | Well done! You h            | ave earr    | ed enough CEs to      | o get you    | rself recertified. You'll  | be a   | ble to submit the tr    | anscrip  | ts starting | g on Aug 14 | +, 202 | 6 through May 15     | , 2027.           |
|                   |                             |             | 0                     | 0,           |                            |        |                         | 1        |             | , 0         |        | 0 ,                  |                   |
|                   |                             |             |                       |              | Recertif                   | icati  | ion CE Hours            |          |             |             |        |                      |                   |
|                   |                             |             |                       |              | HIMSS                      |        | Others                  | Total    |             |             |        |                      |                   |
|                   |                             |             |                       |              | 4.9                        |        | 0                       | 4.9      |             |             |        |                      |                   |
|                   |                             |             |                       |              | 40                         |        | 0                       | 40       |             |             |        |                      |                   |
|                   | CE Hours:                   |             |                       |              |                            |        |                         |          |             |             |        |                      | - Add CE Hours    |
|                   |                             |             |                       |              |                            |        |                         |          |             |             |        |                      |                   |
|                   | Name                        | $\sim$      | Credit Date           | $\sim$       | Number Of Credits          | $\sim$ | Program Title           | $\sim$   | Activity Ty | pe          | $\sim$ | Education Provider   | $\sim$            |
| 1                 | CH-454445                   |             | 2024-03-01            |              | 44                         |        | HIMSS Test              |          | Academic    | Credits     |        | HIMSS                | Edit              |
| 2                 | CH-454446                   |             | 2024-03-04            |              | 4                          |        | Ethics Test             |          | Ethics      |             |        | HIMSS                | Delete            |
|                   |                             |             |                       |              |                            |        |                         |          |             |             |        |                      |                   |

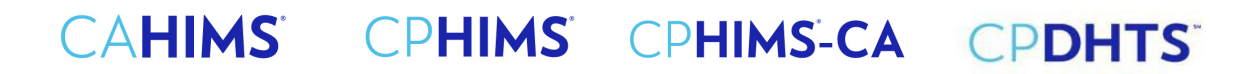

6) When you have met the requirements, the "Submit" green button will become available. Click on "Submit". Please note that you are not able to submit transcripts until six-months prior to your recertification date. Until within this timeframe, the "Submit" button will be unavailable.

| in a C    | autifications for             |                  |                                  |             |                                                 |           |                                   |                    |                                   |           |                                  |                |
|-----------|-------------------------------|------------------|----------------------------------|-------------|-------------------------------------------------|-----------|-----------------------------------|--------------------|-----------------------------------|-----------|----------------------------------|----------------|
| live C    | ertifications for             |                  |                                  |             |                                                 |           |                                   |                    |                                   |           |                                  |                |
| Ce        | rtification: CPHI             | <b>MS</b> Currer | nt Certification I               | Period: (Ju | n 11, 2021 - Jun 30, 202                        | 24) All   | CEs must be obt                   | ained and          | l entered during yo               | our curre | ent certification peri           | od.            |
|           |                               |                  |                                  |             |                                                 |           |                                   |                    |                                   |           | H Submit Gene                    | erate Certific |
|           |                               |                  |                                  |             |                                                 |           |                                   |                    |                                   |           |                                  |                |
|           | Well done! You                | ı have ear       | ned enough CEs                   | to get you  | rself recertified. You                          | ı'll be a | able to submit the                | e transcrij        | ots starting on Dec               | 31, 202   | 3 through Sep 28,                | 2024.          |
|           |                               |                  | 0                                | 0,          |                                                 |           |                                   |                    | 0                                 |           | 0 1 /                            |                |
|           |                               |                  |                                  |             |                                                 |           |                                   |                    |                                   |           |                                  |                |
|           |                               |                  |                                  |             | Recei                                           | rtificat  | ion CE Hours                      |                    |                                   |           |                                  |                |
|           |                               |                  |                                  |             | Recei                                           | rtificat  | ion CE Hours<br>Others            | Total              |                                   |           |                                  |                |
|           |                               |                  |                                  |             | Recer<br>HIMSS<br>49                            | rtificat  | others                            | Total<br>49        |                                   |           |                                  |                |
|           |                               |                  |                                  |             | Recer<br>HIMSS<br>49                            | rtificat  | ion CE Hours<br>Others            | <b>Total</b><br>49 |                                   |           | _                                |                |
| • •       | E Hours:                      |                  |                                  |             | Recer<br>HIMSS<br>49                            | rtificat  | ion CE Hours<br>Others<br>0       | Total<br>49        |                                   |           | +                                | Add CE Ho      |
| • C       | 'E Hours:<br>Name             | ~                | Credit Date                      |             | Recei<br>HIMSS<br>49<br>Number Of Credits       | rtificat  | Others<br>0<br>Program Title      | Total<br>49<br>~   | Activity Type                     | ~         | +<br>Education Provider          | Add CE Ho      |
| <b>()</b> | E Hours:<br>Name              | ~                | Credit Date                      | <b>~</b>    | Recei<br>HIMSS<br>49<br>Number Of Credits       | rtificat  | Others 0 Program Title            | Total<br>49        | Activity Type                     | ~         | +<br>Education Provider          | Add C          |
| 1         | E Hours:<br>Name<br>CH-454450 | ~                | <b>Credit Date</b><br>2024-02-26 | ~           | Recer<br>HIMSS<br>49<br>Number Of Credits<br>45 | rtificat  | Others 0 Program Title HIMSS TEST | Total<br>49<br>~   | Activity Type<br>Academic Credits | ~         | +<br>Education Provider<br>HIMSS | Add CE Ho      |

#### 7) Authenticate and Attest.

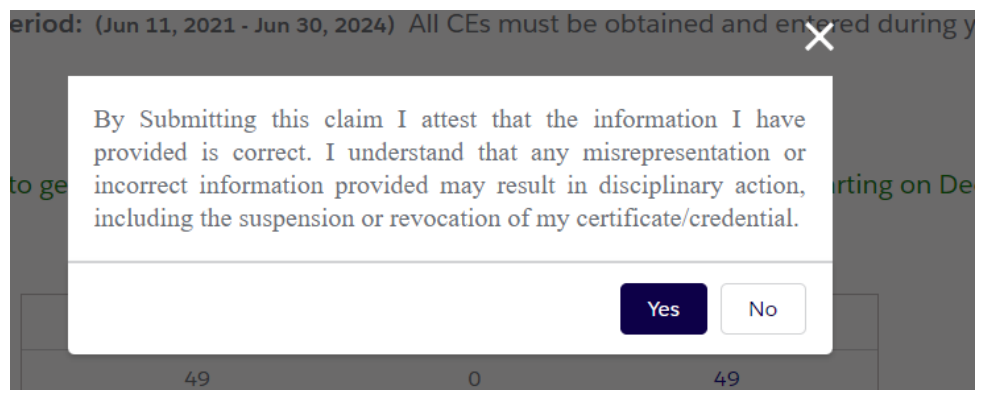

8) Click "Pay Now" to complete payment.

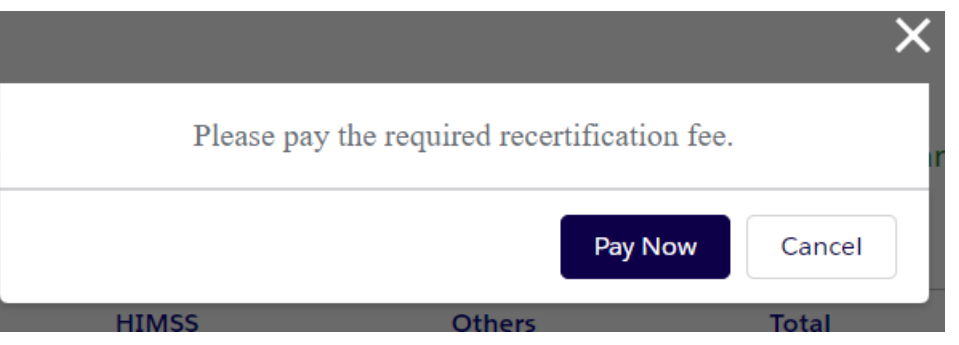

For questions regarding tracking CAHIMS/CPHIMS/CPDHTS continuing education hours online, please contact certification@himss.org

# CAHIMS' CPHIMS' CPHIMS-CA CPDHTS'

9) Enter and fill out payment information then click on "Process Payment". If necessary, you may enter a new "Billing Address" by clicking on "+ Create Address".

|   |               | <br>- ) | <br>     |
|---|---------------|---------|----------|
| • | Shopping Cart |         | Checkout |

| 1. Choose a Payme                 | ent Method                                                                                                    | Order Summary                                                                                                    |
|-----------------------------------|----------------------------------------------------------------------------------------------------|----------------------------------------------------------------------------------------------------|
| ,<br><b>Credit Card</b><br>PayPal | By clicking the "Process Payment" button, you agree to the HIMSS terms and conditions of this purchase.  • Card Holder Name                                                                                                    | Discount Code Apply Items (2): USD 289.00                                                                                                    |
|                                   | * Card Number * GVV                                                                                                    | Due at Checkout: USD 289.00                                                                                                    |
|                                   | Exp Month     Exp Year     O1     O1 | Shopping Cart           CPHIMS Certification         Free           Plan: Certification 3 Year Plan         Quantity: 1           Price: Free         Price: Free |
|                                   | Address is optional. Process Payment                                                                                                    | CPHIMS Recertification fee USD 289.00<br>Quantity: 1<br>Price: USD 389.00                                                                                         |

10) Once payment is complete, you will see the following message: Click on "View Receipt" to access your receipt.

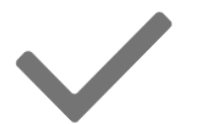

Payment Successful

Your payment of USD 289.00 was successfully completed.

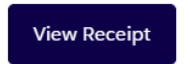